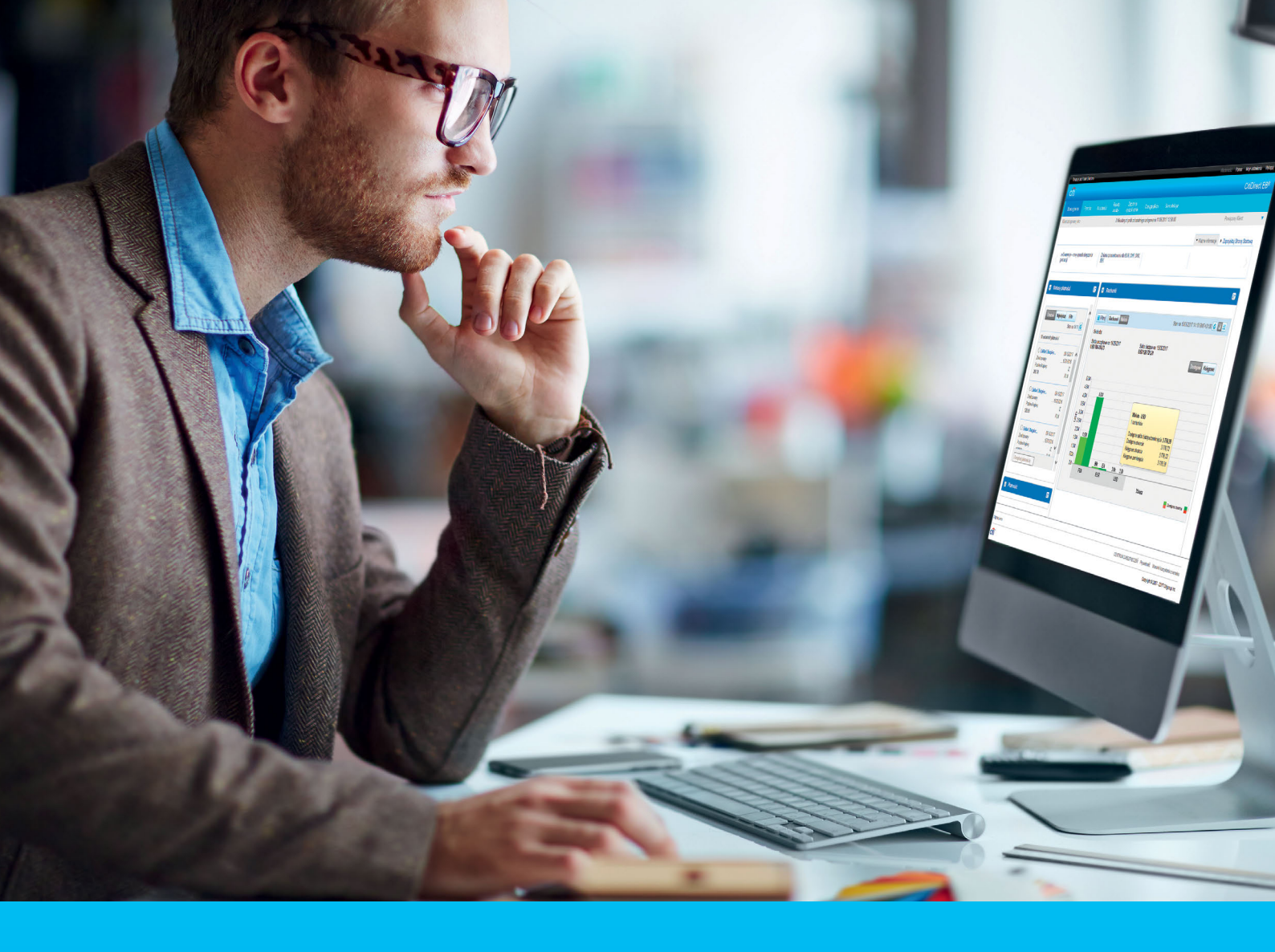

## **CitiDirect BE®** Tworzenie profilu nowego użytkownika

#### CitiService

Pomoc Techniczna CitiDirect BE tel. 801 343 978, +48 22 690 15 21 poniedziałek - piątek; 8:00 - 17:00 helpdesk.ebs@citi.com

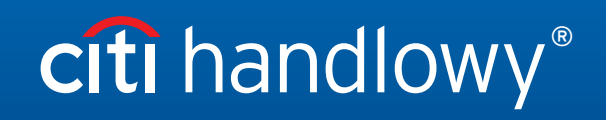

www.citihandlowy.pl Bank Handlowy w Warszawie S.A.

# Spis treści

| 1. | Podstawowe informacje                | 3 |
|----|--------------------------------------|---|
| 2. | Tworzenie profilu nowego użytkownika | 4 |
| 3. | Szczegółowe dane użytkownika         | 4 |
| 4. | Dane adresowe                        | 5 |
| 5. | Dane kontaktowe                      | 5 |
| 6. | Szczegóły dostępu                    | 5 |
| 7. | Kategoria użytkownika                | 6 |
| 8. | Szczegóły logowania                  | 6 |
| 9. | Usuwanie metod logowania             | 7 |

#### 1. Podstawowe informacje

Zostając naszymi Klientami, otrzymują Państwo możliwość działania w systemie **CitiDirect BE** - w systemie mającym rozległe możliwości, a jednocześnie oferującym wszystkie podstawowe funkcje, w przejrzystej formie.

Po zrealizowaniu dokumentacji (przygotowanej razem z umową) otrzymują Państwo:

1. Profil (definicję) w Citidirect BE - jest to Państwa domena, miejsce, gdzie zostaną dodani ewentualni użytkownicy i rachunki.

Po wykonaniu wszystkich podstawowych ustawień stworzeni użytkownicy zyskają możliwość wykonywania przelewów i pracy na rachunkach.

Nazwa Państwa profilu widnieje po zalogowaniu w lewym górnym rogu:

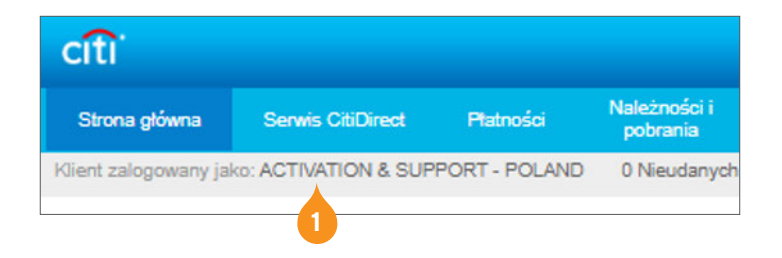

- 2. Minimum 2 osoby z firmy otrzymają uprawnienia Administratora, czyli upoważnienie do dodawania lub usuwania rachunków, tworzenia użytkowników i modyfikacji ich uprawnień.
- 3. Kody MobilePASS dla Administratorów, które są niezbędne do ustawienia aplikacji MobilePASS na telefonie komórkowym, instrukcja logowania: <u>http://www.citihandlowy.pl/poland/citidirect/polish/pdf/cd\_mobilepass\_instrukcja.pdf</u>

Logowanie odbywa się na stronie: <u>https://portal.citidirect.com</u>.

#### 2. Tworzenie profilu nowego użytkownika

Jednym z pierwszych zadań Administratora jest stworzenie użytkowników, którzy będą swobodnie poruszać się po systemie. Zajmie to kilka minut. Jest wykonywane jednorazowo, ale istnieje możliwość modyfikacji danych. Na końcu konieczna będzie autoryzacja wprowadzanych danych, przez drugiego Administratora.

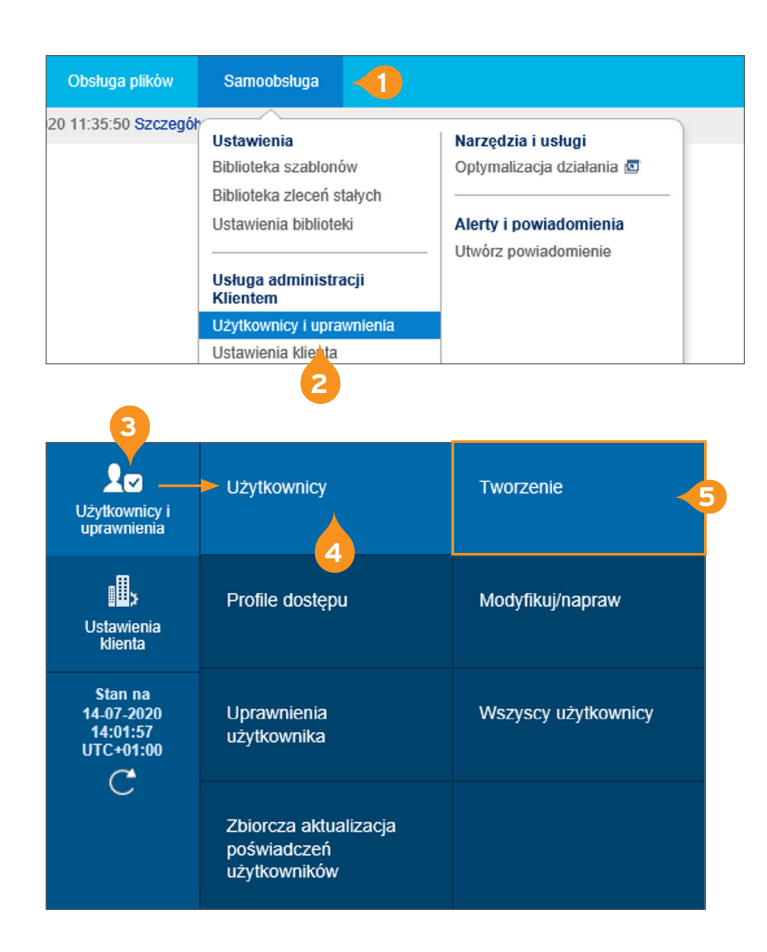

- 1. Wybierz z głównego menu opcję Samoobsługa.
- 2. Wybierz Użytkownicy i Uprawnienia z rozwijalnego menu.

- 3. Ustaw kursor myszy nad opcję Użytkownicy i Uprawnienia.
- 4. Następnie przesuń kursor płynnie w prawo nad opcję Użytkownicy.
- 5. Kliknij w trzeci kafelek i opcję Tworzenie.

## 3. Szczegółowe dane użytkownika

W następnym kroku należy wypełnić formatkę z danymi osobowymi nowego użytkownika. Każde pole z gwiazdką powinno być wypełnione, o ile instrukcja nie stanowi inaczej.

| ∗ Imię 🕦                                                                                     | Drugie Imię 🕦                                                                                                    | * Nazwisko 🕦 🔻                                   |
|----------------------------------------------------------------------------------------------|----------------------------------------------------------------------------------------------------|--------------------------------------------------|
| Wpisz imię i nazwisko z oficjalnych dokumentó                                                | Wpisz imię i nazwisko z oficjalnych dokumentó                                                                            | Wpisz imię i nazwisko z oficjalnych dokumen      |
| A Deve balance the                                                                           |                                                                                                    | Sekcia wymaga                                    |
| V 1 - Dane uzytkownika                                                                       |                                                                                                    |                                                  |
| <ul> <li>1 - Dane uzytkownika</li> <li>Wprowadź ogólne informacje o użytł</li> </ul>         | cowniku, adres i dane kontaktowe.                                                                                        |                                                  |
| ✓ 1 - Dane uzytkownika Wprowadź ogólne informacje o użytł Alias użytkownika                  | xowniku, adres i dane kontaktowe.                                                                                        | Przełożony ()                                    |
| → 1 - Dane uzytkownika<br>Wprowadź ogólne informacje o użytł<br>Alias użytkownika            | xowniku, adres i dane kontaktowe.<br><b>* Status</b>                                                                     | Przełożony 👔                                     |
| v n - Jane uzytkownika<br>Wprowadź ogólne informacje o użytł<br>Alias użytkownika<br>nicjały | xowniku, adres i dane kontaktowe.<br><b>◆ Status</b><br>③ Aktywny ◯ Nieaktywny<br>Alternatywny identyfikator logowania ① | Przełożony ()<br>• Typ identyfikatora pracownika |

- 1. Wprowadź imię i nazwisko użytkownika.
- Upewnij się, że użytkownik ma Status Aktywny. Jeśli nie, zmień odpowiednio.
- 3. Pola: Drugie imię, Inicjały i Alternatywny Identyfikator Logowania są opcjonalne.

**Uwaga:** Jeśli uzupełnisz pole Alternatywny Identyfikator Logowania, pamiętaj, że skutkuje to zmianą loginu użytkownika, wykorzystywanego do logowania się do Citidirect. Administrator jest odpowiedzialny za przekazanie użytkownikowi nowego loginu.

**Uwaga:** Status można modyfikować bez ograniczeń. Administrator może uaktywniać i blokować użytkowników wiele razy i na dowolne okresy.

#### 4. Dane adresowe

| Budynek/Pietro/Pokói                                                           | Adres 1                | Miasto       |
|--------------------------------------------------------------------------------|------------------------|--------------|
| ,                                                                              | ul. Senatorska 16      | WARSZAWA     |
| * Kraj                                                                         | Województwo lub region | Kod pocztowy |
| Polska (PL)                                                                    | $\checkmark$           | 00-923       |
| <ul> <li>Strefa czasowa</li> <li>Sarajewo, Skopje, Warszawa, Zagrze</li> </ul> | b (EC 🗸                |              |
| Powyższy adres jest prawidł                                                    | owy                    |              |
| Utwórz nowy adres                                                              |                        |              |

Uwaga: Na ten adres zostanie wysłany token użytkownika.

#### 5. Dane kontaktowe

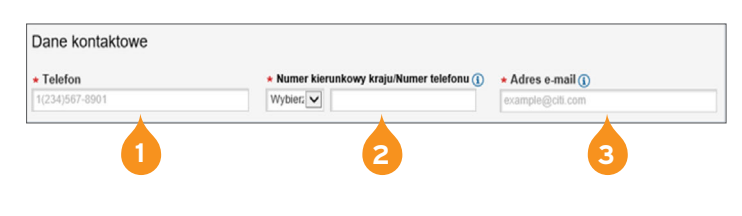

- Adres użytkownika podstawi się automatycznie (jest to adres firmy), jeśli jest poprawny, zaznacz opcję Powyższy adres jest poprawny.
- Jeśli chcesz go zmodyfikować, wybierz hiperlink Utwórz nowy adres i wprowadź dane.

- 1. Podaj numer telefonu użytkownika, poprzedzony numerem kierunkowym kraju.
- 2. Podaj numer telefonu komórkowego, na którym użytkownik będzie miał dostęp do aplikacji MobilePASS.
- 3. Wpisz adres e-mail użytkownika.

**Uwaga:** Adres e-mail, który wprowadzisz przy użytkowniku, zostanie wykorzystany do wysłania danych do logowania MobilePASS, ewentualnie użytkownik otrzyma na niego pin do nowego tokena, więc e-mail musi być aktywny i poprawny.

## 6. Szczegóły dostępu

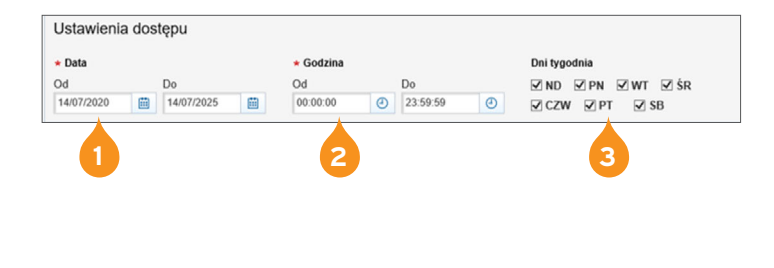

- Pole Zakres daty odnosi się do okresu, w którym użytkownik będzie aktywny w systemie. Po tym czasie zostanie automatycznie dezaktywowany. Standardowo jest to 5 lat, ale pole to może być oczywiście modyfikowane w zależności od potrzeb.
- 2. Pole Godzina oferuje możliwość określenia, w jakich godzinach użytkownik może mieć dostęp do Citidirect.
- 3. Dni tygodnia tutaj również ustawiamy zakres dostępu.

**Uwaga:** Miesiąc przed datą wygaśnięcia dostępu użytkownika Administrator otrzymuje e-mail z taką informacją, daje to Administratorom wystarczający zakres czasu do wprowadzenia odpowiednich zmian.

## 7. Kategoria Użytkownika

| Typ użytkownika            |                           |  |
|----------------------------|---------------------------|--|
| Participants whether the O | C bostéh moniny (         |  |
| Omnibus O Sub-konto        | identyfikator uzytkownika |  |

- Zaznacza opcję Dostęp Mobilny, jeśli chcesz go nadać użytkownikowi.
- 2. Typ konta zaznacz jako Omnibus.

LATAM Interactive Voice Responde Handling - To opcjonalna usługa, w Polsce obecnie nie jest dostępna.

**Uwaga:** Pamiętaj, kolejne sekcje: Szczegóły logowania i Uprawnienia użytkowników otworzą się dopiero gdy wypełnisz wszystkie wymagane pola w pierwszej sekcji.

#### 8. Szczegóły logowania

Ta sekcja określa, jak będzie wyglądało logowanie użytkownika. Standardowo w Polsce wykorzystuje się opcję MobilePASS - Host 9 lub Zapytanie/Odpowiedź - Host 9.

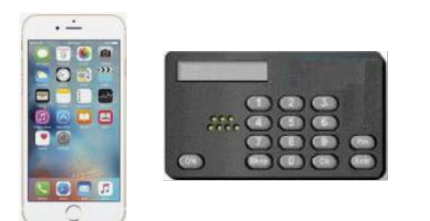

Karta SafeNet

#### 1. Challange/Responde (Zapytanie/Odpowiedź) - Host 9

Użytkownikowi potrzebne są jedynie karta SafeNet(token) i dostęp do internetu.

#### 2. MobilePASS - Host 9

Użytkownik loguje się za pomocą aplikacji na telefonie (zastępuje ona token). Sama procedura logowania do systemu jest identyczna jak w przypadku metody Zapytanie /Odpowiedź.

#### 3. Logowanie Wielostopniowe

W tym wypadku, po wykonaniu wszystkich czynności na urządzeniu, konieczne jest jeszcze wpisanie wcześniej ustalonego hasła.

#### 9. Usuwanie Metod Logowania

| ✓ 2 - Szczegóły logowania              |                | Sekcja opcjo                |
|----------------------------------------|----------------|-----------------------------|
| Wybierz jedną lub więcej me            | tod logowania. |                             |
| Typ poświadczeń<br>MobilePass - Host 9 | Działanie      | ★ Identyfikator poświadczeń |
| Q Dodaj metody logowania               |                |                             |
| ∽ 2 - Szczegóły logowania              |                | Sekcja opcjonalr            |

| Wybierz jedną lub więcej metod logowania. |                   |
|-------------------------------------------|-------------------|
| Q. Dodaj metody logowania                 |                   |
| > 3 – Uprawnienia użytkowników            | Sekcja opcjonalna |
| 🗄 Pokaż wszystko 🗇 Ukryj wszystko         |                   |
| Zatwierdź Zapisz Anuluj                   |                   |
|                                           |                   |

- Jeśli chciałbyś usunąć metodę logowania MobilePASS i dodać opcję logowania tokenem (kartą SafeNet), należy kliknąć krzyżyk w prawym górnym rogu.
- 2. Następnie kliknij ikonę lupy Dodaj metody logowania.

| Wybierz metodę logowania         | (22)                                 | × |
|----------------------------------|--------------------------------------|---|
| Wyszukaj                         |                                      |   |
| Typ poświadczeń                  |                                      |   |
| Wyszukaj                         |                                      |   |
| Lista dostępnych metod logowania |                                      |   |
| Typ poświadczeń                  | Opis metody logowania                |   |
| MobilePass - Host 2              | MobilePass - hasło jednorazowe       |   |
| MobilePass - Host 9              | MobilePass - Zapytanie/Odpowiedź     |   |
| 🗌 Zapytanie/Odpowiedź – Host 9 🤜 | Logowanie kartą SafeWord (Host 9)    |   |
|                                  | CBII App Credential                  |   |
| Identyfikator SpeedCollect       | SpeedCollect App Credential          |   |
| Tax & Child Support Payment ID   | US Tax &Child Support App Credential |   |
| CLS System ID                    | Continuous Linked Settlement App Cre |   |
| 4<br>Wybierz Anuluj              |                                      |   |

- W rozwiniętym menu zaznacz checkbox Zapytanie/Odpowiedź - Host 9.
- 4. Kliknij w lewym rogu przycisk Wybierz.

- Przypisz MobilePASS

   Czy zamiast tego chcesz przypisać MobilePASS?

   MobilePASS pozwala użytkownikom na logowanie się do CitiDirect EB

   ✓
   dzięki dynamicznym kodom generowanym na urządzeniu mobilnym. Dowiedz się więcej.

   Tak, chętnie
   Nie, dziękuję
- Po wybraniu powyższej opcji na dole strony pojawi się okienko informujące o możliwości zmiany logowania na MobilePASS - wybierz Nie, dziękuję.

W momencie zautoryzowania profilu użytkownika karta SafeNet zostanie wysłana użytkownikowi za pośrednictwem firmy kurierskiej.

PIN i hasło (o ile użytkownik będzie logował się wielostopniowo) zostaną przesłane e-mailem na adres podany w systemie (adres, z którego przyjdą dane, to: <u>citidirectbe.notifications@citi.com</u>).

Dane logowania użytkownika pojawią się automatycznie, jak tylko profil zostanie zautoryzowany przez drugiego Administratora.

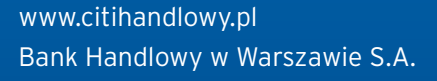

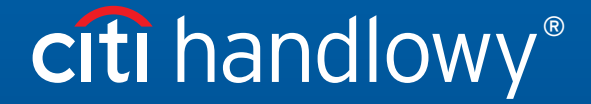

Niniejszy materiał marketingowy został wydany jedynie w celach informacyjnych i nie stanowi oferty w rozumieniu art. 66 Kodeksu cywilnego. Linki umieszczane w naszych komunikatach prowadzą do stron internetowych lub materiałów marketingowych naszego Banku lub naszych partnerów, które mają charakter informacyjny. Nie wykorzystujemy linków do zbierania danych wraźliwych od naszych Klientów. Jeśli cokolwiek budzi Państwa zastrzeżenia, prosimy o kontakt z CitiService lub nadawcą komunikatu ze strony Banku. Znaki Citi oraz Citi Handlowy stanowią zarejestrowane znaki towarowe Citigroup Inc., używane na podstawie licencji. Spółce Citigroup Inc. oraz jej spółkom zależnym przysługują również prawa do niektórych innych znaków towarowych tu użytych. Bank Handlowy w Warszawie S.A. z siedzibą w Warszawie, ul. Senatorska 16, 00-923 Warszawa, zarejestrowany przez Sąd Rejonowy dla m.st. Warszawy w Warszawie, XII Wydział Gospodarczy Krajowego Rejestru Sądowego, pod nr. KRS 000 000 1538; NIP 526-030-02-91; wysokość kapitału zakładowego wynosi 522 638 400 złotych, kapitał został w pełni opłacony.